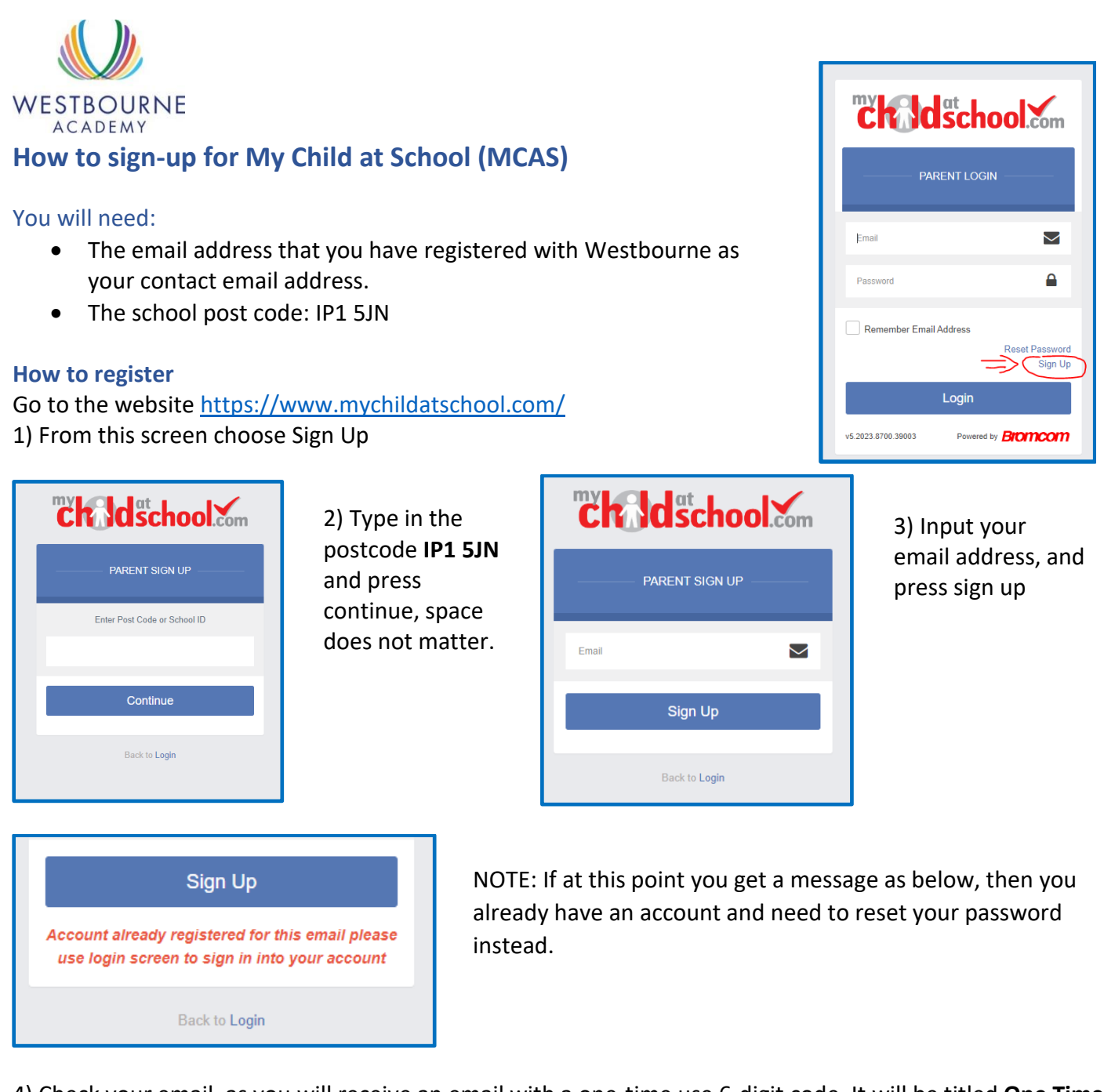

4) Check your email, as you will receive an email with a one-time use 6-digit code. It will be titled **One Time Passcode for MyChildAtSchool** 

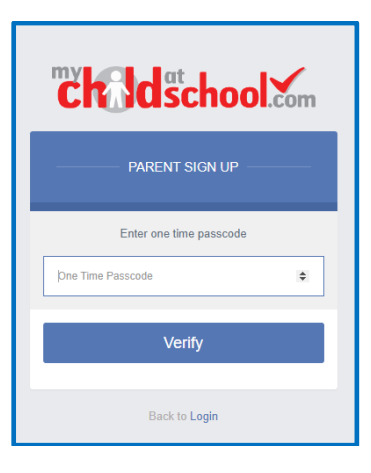

5) Type this code into the One Time Passcode field and press verify

| <b>Child</b> school.com |
|-------------------------|
| PARENT SIGN UP          |
| Enter Password          |
| Confirm Password        |
| Create Password         |
| Back to Login           |

6) Now you will be asked to create a password.Your password needs to have at least

- 8 characters overall
- 1 upper case
- 1 lower case
- 1 number
- 1 special character e.g.
- @ \* #

7) You are now able to log in at <u>https://www.mychildatschool.com/</u> and view your children.